Модельный ряд телеприставок **World Vision T64LAN, T64D, T64M** поддерживает прием цифровых каналов кабельного телевидения в стандарте **DVB-C**, присутствуют два варианта поиска, более лёгкая настройка которая совсем не требует от пользователя действий лишь только в запуске так называемого автоматического поиска каналов, и второй вариант более расширенный это ручной поиск с возможностью ввода частоты вещания, скорости потока и модуляции в ручном режиме с пульта ДУ. При первом включении телеприставки вас будет приветствует "**Гид по установке**", где вы сразу сможете запустить автопоиск каналов в выбранном стандарте вещания, либо позже выполнить поиск из главного

меню Установка.

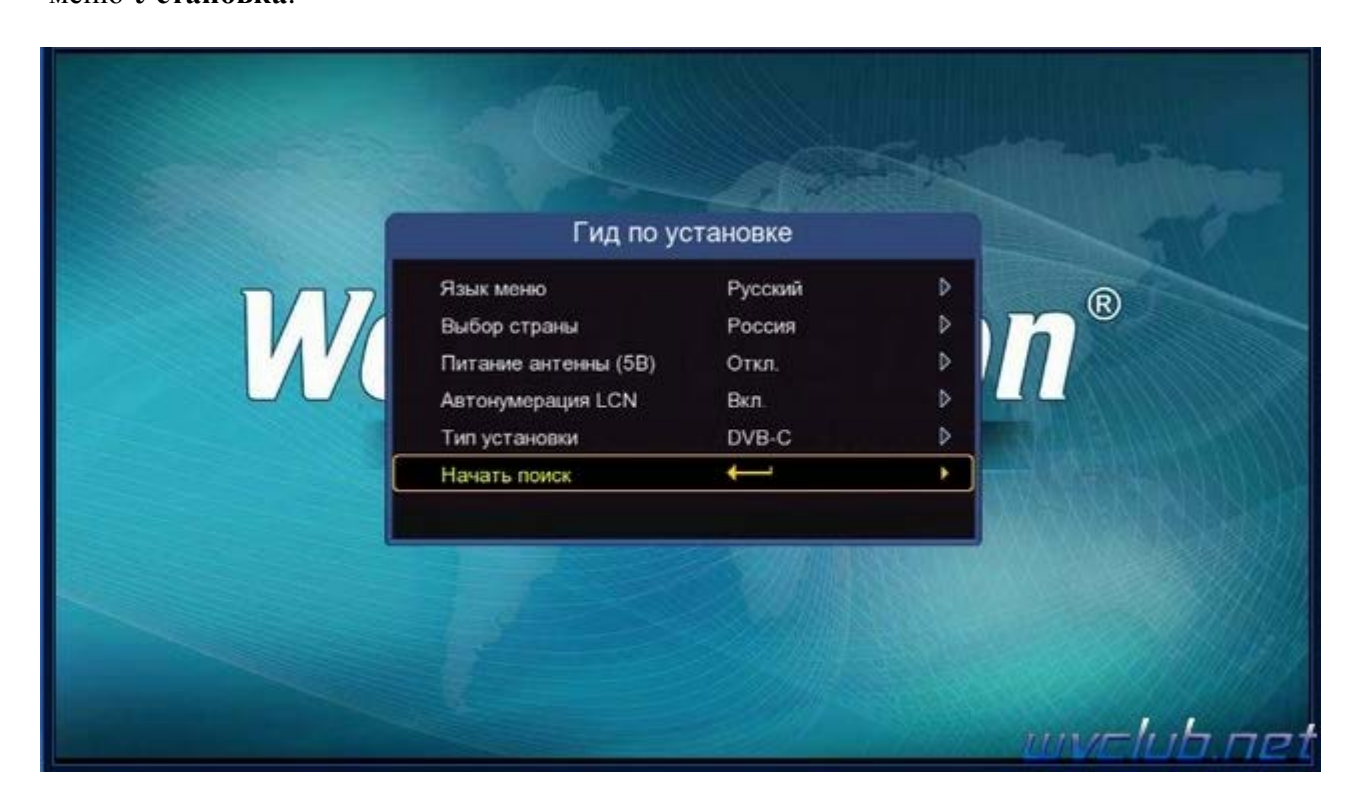

Для автоматического запуска поиска цифровых каналов кабельного телевидения требуется перейти в **MENU** - Установка

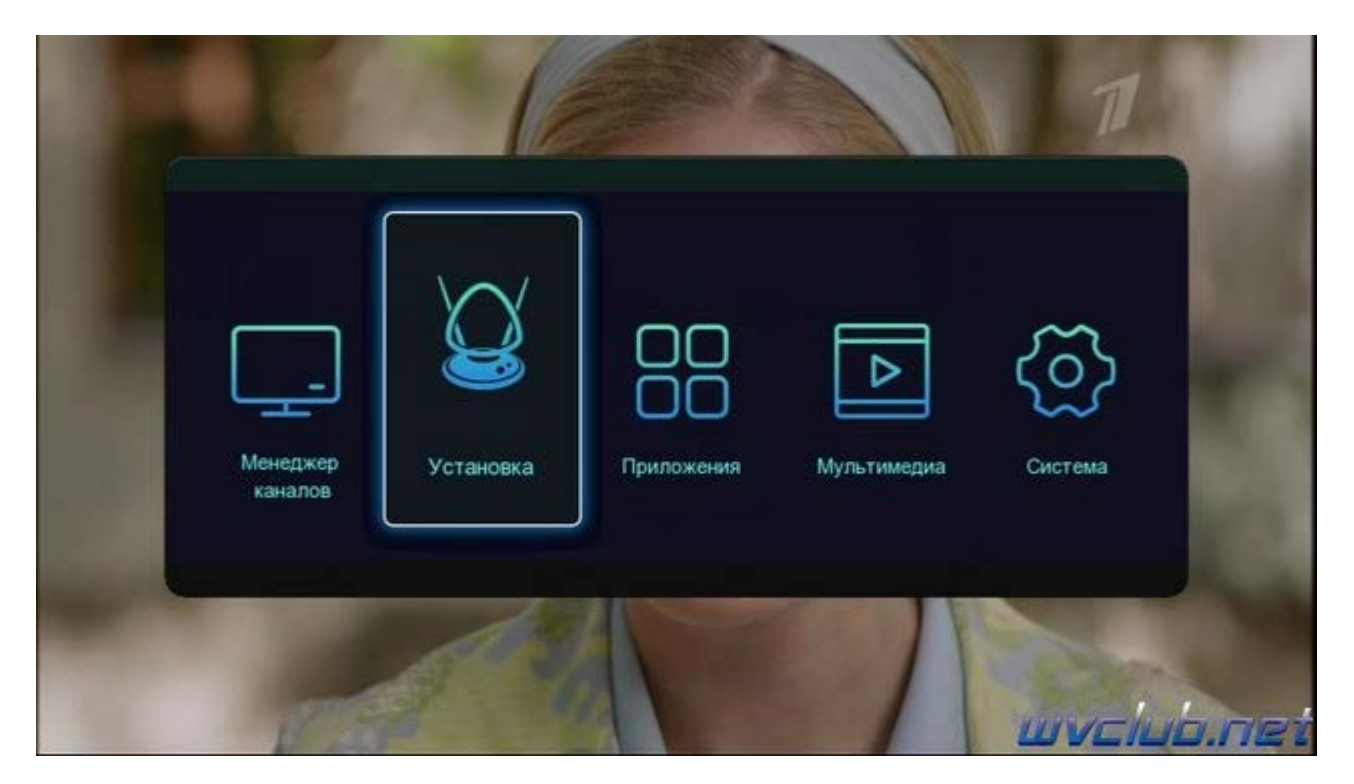

- в строке "Тип установки" нажать ОК и указать DVB-С.

Далее перейти на строку "Автопоиск" и нажать ОК, далее отложить пульт ДУ в сторону и ожидать успешного окончания поиска с указанием сообщения сколько каналов найдено :

| 1525        |     | (1017) March 1        | 0.000      |
|-------------|-----|-----------------------|------------|
| час<br>Проц | ecc | вольная ско 6875 корз | QAM: BHQAM |
| N₽          | тв  | N2                    | Радио      |
|             | 0   |                       | 0          |
|             |     |                       | Ext Hasag  |
|             |     |                       | wvclub.    |
|             |     |                       |            |

| Ng   | ТВ                     | N2 | Радио    |
|------|------------------------|----|----------|
| 0001 | National Geographic HD |    |          |
| 0002 | Nat Geo Wild HD        |    |          |
| 0003 | FOX Life HD            |    |          |
| 0004 | FOX HD                 |    |          |
| 0005 | Jim Jam                |    |          |
| 006  | Russian Music Box      |    |          |
|      | 6                      | -  | 0        |
|      |                        |    | Ext Hase |

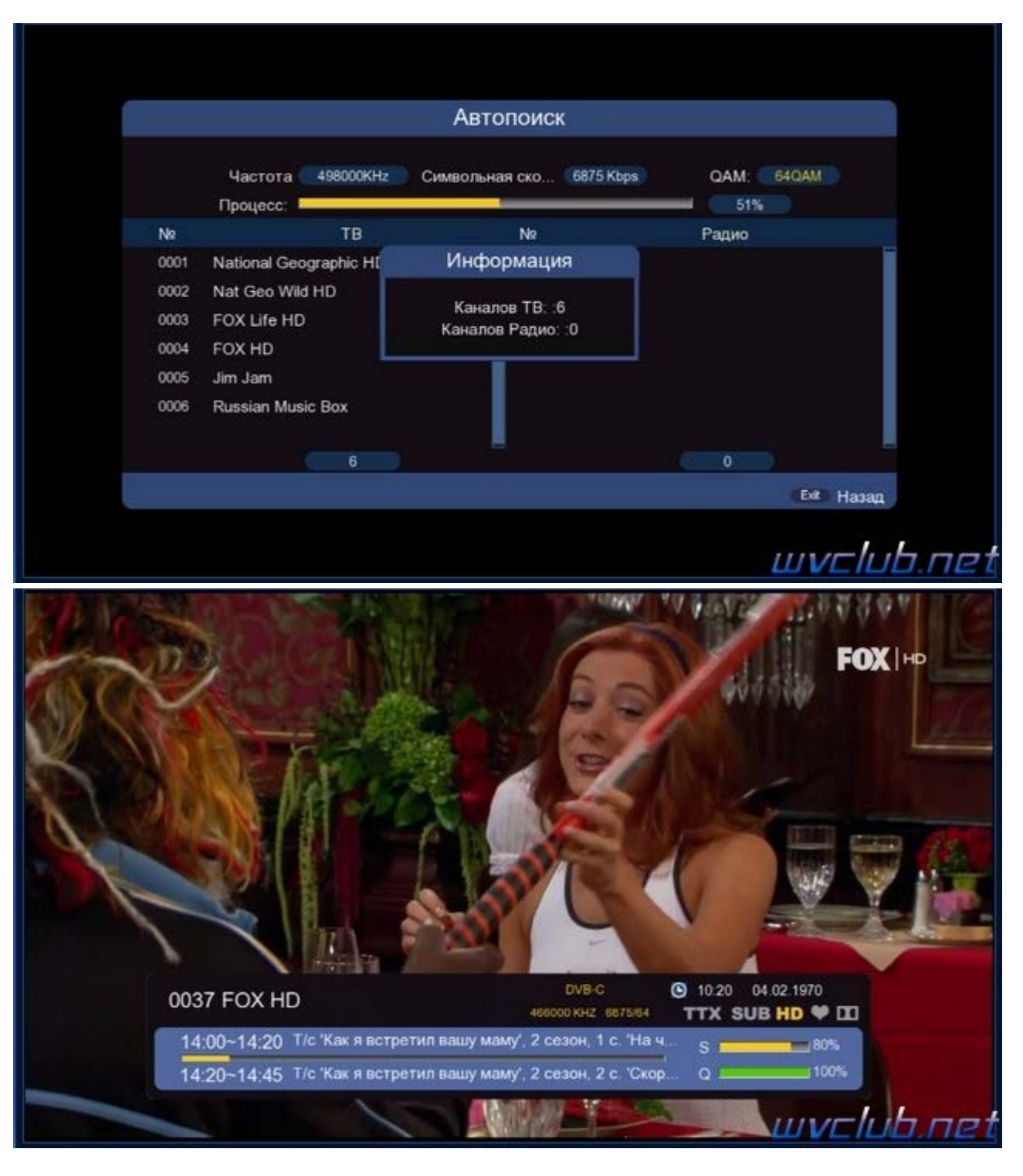

Если поиск завершился успешно и все каналы вашего кабельного оператора найдены, то переходить к пункту ручного поиска вам не требуется, если каналы не найдены то переходим к второму варианту в режиме **"Ручной поиск"**.

Данные частот вещания вы должны узнать на веб странице в сети интернет вашего оператора кабельной сети, либо связаться по телефону с техподдержкой в которой вам подскажут данные частот.

Далее переходим на строку "Ручной поиск" и нажимаем OK, попадаем в расширенное меню ручного поиска каналов кабельного TB, рассмотрим подробно каждый из пунктов:

|                   | Установка         |  |
|-------------------|-------------------|--|
| Тип установки     | DVB-C             |  |
| Фильтр поиска     | Все каналы        |  |
| Тип поиска        | ТВ/Радио          |  |
| Автопоиск         | Информация        |  |
| Ручной поиск      |                   |  |
| Выбор страны      | Сохранение данных |  |
| Автонумерация LCN | Вкл.              |  |
| Сетевой поиск     | Вкл.              |  |
|                   |                   |  |
|                   |                   |  |

**Частота** (KHz) - возможно вручную с пульта набрать требуемую частоту вещания кабельного оператора. **Символьная скорость** - (скорость передачи символов) число символов цифрового сигнала на выходе модулятора, передаваемых в единицу времени, симв/с.

Модуляция - в DVB-C (VHF/UHF) используется QAM: 16-QAM, 32-QAM, 64-QAM, 128-QAM или 256-QAM

**Начать поиск** - данный пункт активирует поиск, будет произведён только по указанной частоте. **ОК** - Ввод (активация пунктов редактора).

ЕХІТ - Выход из меню поиска.

| FCTal               | ювка / Ручной поиск |     |
|---------------------|---------------------|-----|
| Частота             | 442000KHz           |     |
| Символьная скорость | 6875Kbps            |     |
| Модуляция           | 256QAM              |     |
| Начать поиск        | له                  |     |
|                     |                     | 78% |

| устан               | овка / Ручнои поиск |
|---------------------|---------------------|
| Частота             | 442000KHz           |
| Символьная скорость | 128QAM              |
| Модуляция           | 256QAM              |
| Начать поиск        | 16QAM               |
|                     | 32QAM               |
|                     | 64QAM               |
| Уровень<br>Качество |                     |

Обращаю ваше внимание на строку Сетевой поиск в предыдущем меню, должна быть в положении включено.

Сетевой поиск - можно активировать если ваш провайдер вещает в поток таблицу NIT, содержащую информацию о параметрах частот других транспортных потоков сети. В данном случае хватит указания одной из рабочих частот DVB-C и активировать функцию сетевого поиска, при этом все остальные частоты, а соответственно и каналы будут найдены автоматически.

|                   | Установка  |  |
|-------------------|------------|--|
| Тип установки     | DVB-C      |  |
| Фильтр поиска     | Все каналы |  |
| Тип поиска        | ТВ/Радио   |  |
| Автопоиск         |            |  |
| Ручной поиск      |            |  |
| Выбор страны      | Россия     |  |
| Автонумерация LCN | Вкл.       |  |
| Сетевой поиск     | Вкл.       |  |
|                   | Откл.      |  |
|                   |            |  |

Автонумерация LCN - Принудительное размещение каналов в порядке номеров, присвоенных оператором. Задается на передающей стороне.

| Тип установки     | DVB-C      |
|-------------------|------------|
| Фильтр поиска     | Все каналы |
| Тип поиска        | ТВ/Радио   |
| Автопоиск         |            |
| Ручной поиск      |            |
| Зыбор страны      | Россия     |
| Автонумерация LCN | Вкл.       |
| Сетевой поиск     | Откл.      |
|                   |            |
|                   |            |

Для старта поиска каналов в строке Начать поиск следует нажать кнопку ОК пульта ДУ.

|      | Ручной поиск                  |                          |             |       |
|------|-------------------------------|--------------------------|-------------|-------|
|      | Частота 370000КН2<br>Процесс: | Символьная ско 6900 Кbps | QAM: 256QAM |       |
| Ne   | тв                            | No                       | Радио       |       |
| 0006 | TV1000 Action                 |                          |             |       |
| 0007 | TV1000                        |                          |             |       |
| 8000 | Индийское кино                |                          |             |       |
| 0009 | Ocean TV                      |                          |             |       |
| 0010 | Русский иллюзион              |                          |             |       |
| 0011 | Иллюзион +                    |                          |             |       |
| 0012 | Amedia 1                      |                          |             |       |
|      | 12                            |                          | 0           |       |
|      |                               |                          | Ext         | Назад |

В результате после выхода из меню поиска в режим просмотра мы можем увидеть трансляцию каналов вашего кабельного оператора. Напоминаю что данная телеприставка принимает каналы без шифрования вещающие в открытом доступе, если ваш оператор предоставляет доступ к каналам посредством карт или САМ модулей условного доступа, то данная модель вам не подойдет, так как не имеет аппаратных средств для декодирования шифрованного канала.

Предварительно убедитесь что ваш провайдер ведёт открытое вещание или напрямую проконсультируйтесь с техподдержкой оператора вашей кабельной сети.

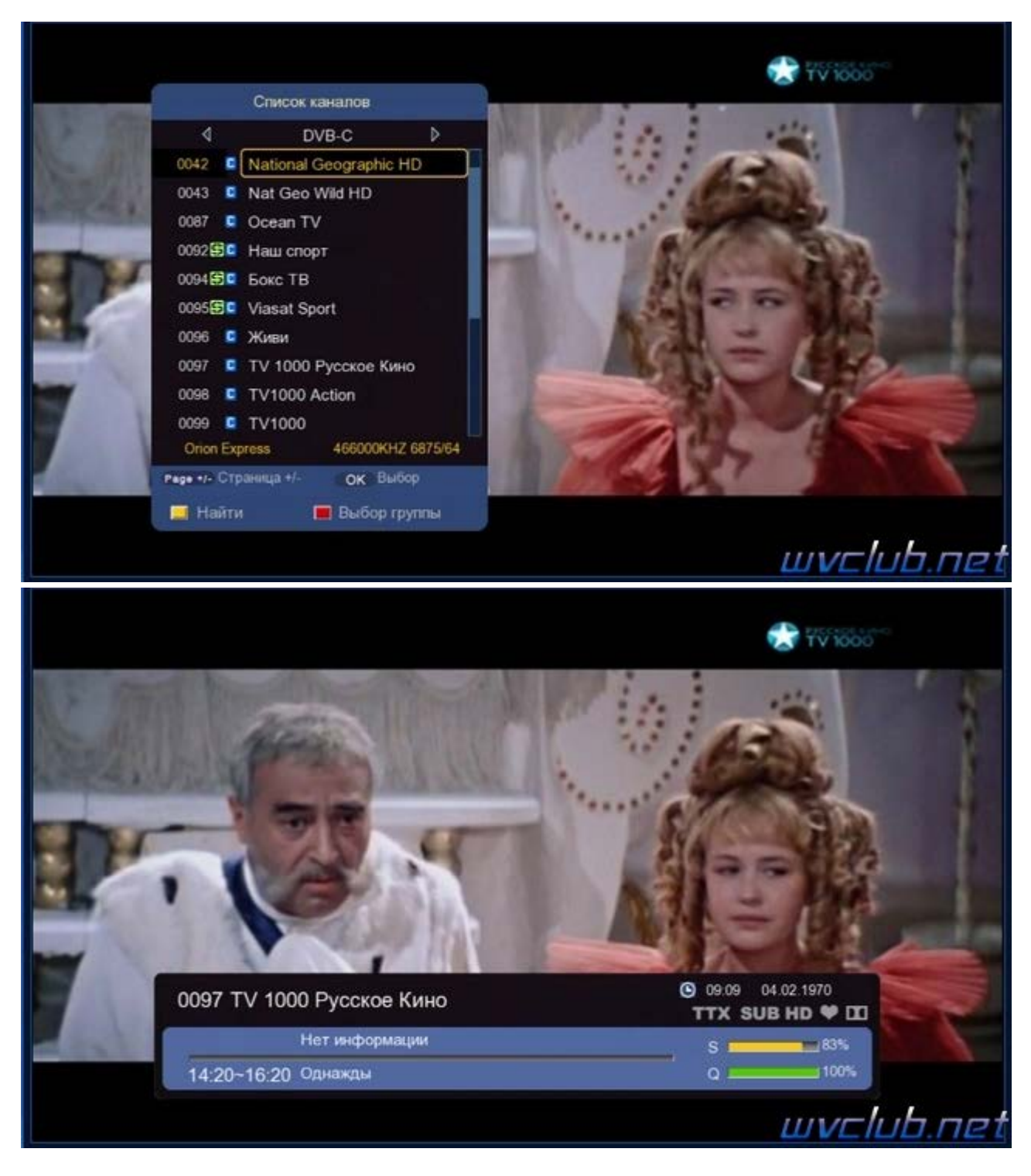

На этом настройка завершена.